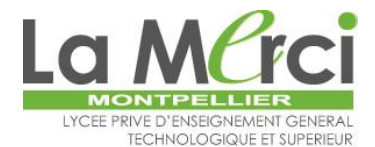

**Etape 1** : Prendre connaissance des informations préalables : Le mot de Mme Depoues – Le projet éducatif – Les options facultatives - Règlement intérieur et ses annexes – Règlement financier – L'internat – L'APEL

Etape 2 : Se connecter au lien de préinscription en ligne :

## https://preinscriptions.ecoledirecte.com/?RNE=0340881Y

## Informations importantes :

- Les champs obligatoires apparaissent en rouge.
- Saisir les informations en MAJUSCULE sans accent.
- Les informations saisies seront utilisées tout au long de la scolarité de l'élève → éviter au maximum les erreurs.
- Les adresses mail renseignées ne doivent pas être *@free.fr* car, pour une raison technique indépendante de notre volonté, vous ne recevrez pas nos communications.

**Etape 3**: Saisir les renseignements du premier responsable

**Etape 4** : Cliquer sur « Ajouter un conjoint » (parents non séparés) ou « Ajouter un responsable à une autre adresse » (parents séparés) et saisir les renseignements du second responsable

+ Ajouter un conjoint + Ajouter un responsable à une autre adresse

Attention : La saisie des informations du second responsable est obligatoire.

Etape 5 : Saisir les renseignements de l'élève

**Attention :** Il est important de renseigner l'adresse mail (non rattachée au collège d'origine) et le numéro de portable <u>de l'élève</u> car ces coordonnées seront rattachées au compte Ecole Directe de ce dernier et serviront à la récupération des mots de passe oubliés.

**Etape 6** : Saisir le vœu (Seconde Générale et Technologique <u>ou</u> Seconde Générale et Technologique section européenne) et le choix des options

| /œu:1              |                                  | × |
|--------------------|----------------------------------|---|
| Classe souhaitée * | Veuillez sélectionner une classe | ~ |

Etape 7 : Renseigner les informations complémentaires

Etape 8 : Joindre les pièces de dossier (en format PDF)

Etape 9 : Envoyer la demande

Etape 10 : Vérifier les informations saisies et confirmer l'envoi du dossier en cliquant sur « Valider et envoyer mon dossier »

H Valider et envoyer mon dossier

**Conseil :** Nous vous conseillons d'imprimer la demande.